# **B** AC PRO SEN Télécom & Réseaux Services TCP/IP

## Évaluation

# Installation et maintenance d'une radio internet - partie 2

| Nom :<br>Prénom :<br>Classe :<br>Date :                                                                                     | Appréciation :    | Note : |
|----------------------------------------------------------------------------------------------------|-------------------|--------|
| <b>Objectif</b> :<br>- <b>partie 1</b> : Être capable d<br>- <b>partie 2</b> : Être capable d<br>système de "radio internet | <b>durée</b> : 4h |        |

Matériel :

### Travail à réaliser :

-<u>Partie 1</u> : La radio locale TR99.FM\* souhaite, à titre expérimental, diffuser un programme musical préenregistré sur internet (en " streaming ") ; vous devez lui installer un serveur capable de transmettre un flux audio sur internet ; la source du flux audio sera une liste de 6 fichiers au format Vorbis (.ogg)

-<u>Partie 2</u> : Pour améliorer son système, TR99.FM a fait l'acquisition d'un logiciel pour créer de façon plus conviviale le programme pré-enregistré (liste de lecture) ; il vous demande d'intervenir pour adapter le logiciel au système que vous avez installé et faire disparaître les divers dysfonctionnements constatés.

-<u>Partie 3</u> : TR99.FM ayant décidé de pérenniser ce système, il vous demande de l'intégrer complètement à son système informatique, en améliorant les aspects de sécurité et de performance, en corrigeant tous les dysfonctionnements que cette intégration a pu engendrer.

\* pour la réalisation du TP, tu remplaceras " 99 " par ton n° de poste.

#### Compétences principalement visées :

# Maintenance du serveur de flux audio

→ Vérifier la configuration du serveur Ubuntu server 12.04 LTS :

| Caractéristiques de la machine virtuelle radio |               |                        |           |  |
|------------------------------------------------|---------------|------------------------|-----------|--|
| adresse IP                                     | 192.168.7.1XX | carte ethernet         | Par pont  |  |
| masque                                         | 255.255.255.0 | RAM                    | 512Mo     |  |
| passerelle                                     | 192.168.7.254 | CDROM                  | image iso |  |
| DNS                                            | 8.8.8.8       | Nom d'hôte             | RadioXX   |  |
| utilisateur                                    | dj            | mot de passe de " dj " | ok        |  |

→ Coller ci-dessous les copies d'écran demandées :

Paramètres ip de eth0 (adresse ip, masque, adresse MAC) (3 points)

en lettres noires sur fond blanc !! les trois valeurs demandées doivent être entourées. attention : l'invite de commande doit apparaître !

Taper la commande "route" (pour vérifier l'adresse de la passerelle) Coller la copie d'écran

### (2 points)

la valeur demandée doit être entourée

## en lettres noires sur fond blanc !!

attention : l'invite de commande doit apparaître !

Faire un "ping -c 1 www.google.fr" (pour vérifier l'adresse dns et la connexion) Coller la copie d'écran

(2 points)

### en lettres noires sur fond blanc !!

attention : l'invite de commande doit apparaître !

# Installation du logiciel de liste musicale

Objectif : tu dois être capable de comprendre comment fonctionne le logiciel à partir des informations données

Le logiciel :

| Radio99FM                                                                           | × +                              |                                                                                            |
|-------------------------------------------------------------------------------------|----------------------------------|--------------------------------------------------------------------------------------------|
| G 🕄   192.168.7                                                                     | 7.99/radio99FM.php?menu=playlist |                                                                                            |
| Contient les fichiers .ogg à partir<br>desquels la playlist peut être<br>constituée | Manager de playlist              | Dans cette page, sélectionne<br>Les titres a ajouter dans la<br>Playlist, puis « valider » |
| Dé                                                                                  | épot musical Playlists           |                                                                                            |
| titre1                                                                              |                                  | •                                                                                          |
| titre2                                                                              |                                  | •                                                                                          |
| -titre3                                                                             |                                  | •                                                                                          |
|                                                                                     |                                  | Valider                                                                                    |

il permet la création d'une liste musicale à partir d'une interface web (navigateur)

description détaillée :

A partir des informations entrées par le DJ sur l'interface du logiciel, celui-ci va créer un fichier " playlist.txt " contenant les informations nécessaires au logiciel ICECAST

Le fichier " playlist.txt " est créé dans le répertoire /var/www/playlists

| Les fichiers musicaux (.ogg)<br>doivent avoir été                                                                                                   | Dépot musical                                                                    | Playlists |
|----------------------------------------------------------------------------------------------------|----------------------------------------------------------------------------------|-----------|
| préalablement uploadé via le<br>menu " dépôt musical " ;<br>note : il sont enregistrés par<br>le logiciel dans le répertoire<br>" /var/www/upload " | <b>Fichier à transférer dans le dépo</b><br>Parcourir Aucun fichier sélectionné. | Envoyer   |
| , , , . <b>, . ,</b>                                                                                                    | -Vider le dépot                                                                  |           |

- installe le logiciel apache2 : apt-get install apache2
- installe le logiciel php5: apt-get install php5
- déplace-toi dans le répertoire /var/www
- télécharge le logiciel : " IcecastPlaylist.tar.gz " de <u>http://cvardon.fr/annexes</u>

pour t'aider : la commande de téléchargement est « wget »

dé-compresses ce logiciel

pour t'aider : la commande pour décompresser les fichiers « tar.gz » est : « tar -xzf nom\_du\_fichier »

- Lances le logiciel WinSCP et connectes toi au serveur de streaming
  - donne un mot de passe (" *okokok* " ) à l'utilisateur *root* : passwd

- pour avoir les droits d'administrateur, tu dois te connecter à WinSCP en tant qu'utilisateur " *root* "

pour t'aider : la plupart les opérations d'installation suivantes pourront être réalisées à partir de WinSCP ; les autres seront réalisées directement depuis la console

- créer le répertoire " /var/www/playlists "
- donner les droits à www-data : chown -R www-data:root /var/www/playlists
- créer le répertoire " /var/www/upload "
- donner les droits à www-data : chown -R www-data:root /var/www/upload
- modifier /etc/ices2/ices-playlist.xml
  - modifier le chemin de la playlist en : " /var/www/playlists/playlist.txt "
- configurer le paramètre " post\_max\_size=30M " dans le fichier " /etc/php5/apache2/php.ini "
- configurer le paramètre " upload\_max\_filesize=30M " dans le fichier " /etc/php5/apache2/php.ini "
- relancer apache2 : /etc/init.d/apache2 restart

Personnalisation du logiciel :

- changer le logo par défaut par le logo illustré ici à droite :

 le nouveau logo doit être de la même taille et avec la même couleur de fond que le logo par défaut

- le nouveau logo doit être nommé " logoXX.png "

- remplace le " 99 " de Radio<br/>99FM par ton n° de poste

# Radio 99FM

Paramètres techniques de l'image " logoXX.png " (3 points)

## coller ici 2 copies d'écrans montrant :

- la taille et nom de fichier du logo

- la couleur de fond du logo en notation hexadécimale ou RGB

 Le titre par défaut du logiciel est "manager de playlist "; en modifiant de façon appropriée le fichier radio99FM.php, change le titre "manager de playlist " par "Playlist RadioxxFM ", où " xx " est ton n° de poste

Recopie ici la ligne de code complète :

pour t'aider : tu dois dans un premier temps ouvrir le fichier *radio99FM.php* pour localiser la ligne de code qui affiche " manager de playlist "

 Le nombre de titre de la playlist par défaut est de 3 titres ; cela est trop peu pour le dj ; en modifiant de façon appropriée le fichier *radio99FM.php*, change le nombre de titres qui s'affichent sur la page « playlist » de 3 à 10

Recopie ici la ligne de code complète :

pour t'aider : tu dois dans un premier temps ouvrir le fichier *radio99FM.php* pour localiser la boucle qui affiche les boites " select " à partir desquelles le dj sélectionne ses chansons, puis passer le nombre de boucles à 10 au lieu de 3 par défaut

# Tests

 Compte tenu du nom du fichier contenant le logiciel, radio99FM.php, quelle adresse faudra-t-il taper dans le navigateur internet pour y accéder ? (compléter le cadre ci-dessous)

http://192.168.7.2 \_\_ / \_\_\_\_\_

- Télécharger 10 chansons au format .mp3 sur internet et les convertir au format .ogg approprié (par exemple avec Audacity)
- Utiliser le logiciel *radio99FM.php* pour uploader ces 10 fichiers vers le serveur.
- Utiliser le logiciel *radio99FM.php* pour créer la liste de lecture avec le logiciel

pour t'aider : après avoir cliqué sur "Valider " la liste de lecture est lancée automatiquement avec " *ices2* "

Lancer l'écoute de la radio avec VLC : qu'est-ce qui prouve que tout fonctionne ?

Récupère le fichier "playlist.txt " créé par le logiciel et coller ici la copie d'écran (2 points)

Installation et configuration du serveur de streaming

# Annexe 2 : fichier ices.playlist.xml

```
<?xml version="1.0"?>
<ices>
  <background>0</background>
  <logpath>/var/log/ices</logpath>
  <logfile>ices.log</logfile>
  <loglevel>4</loglevel>
  <consolelog>0</consolelog>
  <stream>
    <metadata>
      <name>Radio la playlist de votre nom</name>
       <genre>private</genre>
       <description>tp sen tr</description>
    </metadata>
    <input>
       <module>playlist</module>
       <param name="type">basic</param>
       <param name="file">/etc/ices2/playlist.txt</param>
       <!-- random play -->
       <param name="random">0</param>
       <!-- if the playlist get updated that start at the beginning -->
       <param name="restart-after-reread">1</param>
       <!-- if set to 1 , plays once through, then exits. -->
       <param name="once">0</param>
    </input>
    <instance>
       <hostname>localhost</hostname>
       <port>8008</port>
       <password>ok</password>
       <mount>/radio.pls</mount>
       <reconnectdelay>2</reconnectdelay>
       <reconnectattempts>5</reconnectattempts>
       <maxqueuelength>80</maxqueuelength>
       <encode>
         <nominal-bitrate>64000</nominal-bitrate> <!-- bps. e.g. 64000 for 64 kbps
-->
         <samplerate>44100</samplerate>
         <channels>2</channels>
       </encode>
    </instance>
```

```
</stream>
</ices>
```